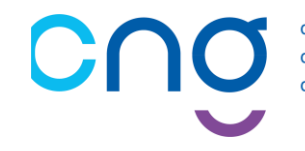

# ELECTIONS PROFESSIONNELLES 2022 DES DIRECTEURS DE LA FONCTION PUBLIQUE HOSPITALIERE

# S'INSCRIRE SUR PLAGE / PASREL ET SOLLICITER DES DROITS SUR « SAGA-DIRECTEURS »<sup>1</sup>

## Déroulement du processus électoral

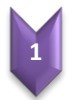

• Jusqu'au 1<sup>er</sup> septembre : S'incrire sur Plage/Pasrel et Solliciter un "profil" sur le futur SIRH : SAGA

| 2<br>3<br>4<br>5 | • 15 août au 15 septembre :                 | Validation des profils PLAGE/Pasrel par le CNG (envoi d'un mail à cette occasion)     |  |
|------------------|---------------------------------------------|---------------------------------------------------------------------------------------|--|
|                  | • 1 <sup>er</sup> septembre au 15 octobre : | Déclaration sur SAGA des adresses mails et postales utilisées dans le cadre du vote   |  |
|                  | Octobre, jusqu'au 10 novembre :             | Envoi des identifiants et mot de passe de la plateforme : VOXALY (Tiers de confiance) |  |
|                  | • 1 <sup>er</sup> décembre au 8 décembre :  | Vote sur la plateforme dédiée : VOXALY                                                |  |

#### Liste des abréviations

| ATIH   | Agence technique de l'information sur l'hospitalisation  |
|--------|----------------------------------------------------------|
| CNG    | Centre national de gestion                               |
| DGD    | Département de gestion des directeurs du CNG             |
| PASREL | Portail d'accès aux services en ligne de l'ATIH          |
| PLAGE  | Plateforme de gestion des utilisateurs PASREL de l'ATIH  |
| SAGA   | Système Automatisé de Gestion et d'Accompagnement        |
| SIRH   | Système d'information de gestion des ressources humaines |

<sup>&</sup>lt;sup>1</sup> « SAGA-Directeurs » est le nouvel outil de gestion RH du CNG. Vous trouverez une brochure explicative à l'adresse suivante :<u>https://www.cng.sante.fr/sites/default/files/media/2022-04/SAGA brochure FINAL DIGIT.pdf</u> <u>NB</u> : L'accès effectif à SAGA ne se fera qu'à compter du 1<sup>er</sup> septembre.

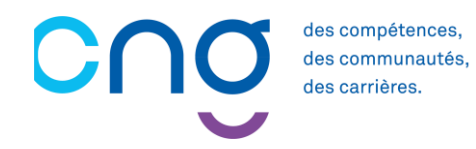

#### Etape N°1 : SE CONNECTER A PLAGE / PASREL

Connectez-vous à Plage / Pasrel en utilisant le lien ci-dessous :

➡ <u>https://plage.atih.sante.fr/#/anonyme/creation-compte</u>

## Etape N°2 : CREER UN COMPTE PLAGE / PASREL

Pour des raisons de sécurité et de confidentialité, merci de privilégier une adresse nominative et rattachée au nom de domaine de votre établissement, exemple :

| Création du compte       |                                    |  |  |  |
|--------------------------|------------------------------------|--|--|--|
| Prénom                   | DAMIEN                             |  |  |  |
| Nom                      | DESLAUBE                           |  |  |  |
| Courriel                 | damien.deslaube@ehpad-houx-vert.fr |  |  |  |
| Resaisie du courriel     | damien.deslaube@ehpad-houx-vert.fr |  |  |  |
| Mot de passe             |                                    |  |  |  |
| Resaisie du mot de passe |                                    |  |  |  |

### Etape N°3 : SOLLICITER DES DROITS SUR « SAGA »

Il convient d'effectuer une demande de création des droits sur la future application SAGA.

A l'étape « Demande de profil » il vous faudra :

 A la rubrique : « Etablissement ou entité », saisir impérativement : « CNG00SAGA » (attention, ce sont bien deux zéros) puis cliquer sur le choix correspondant dans le menu déroulant

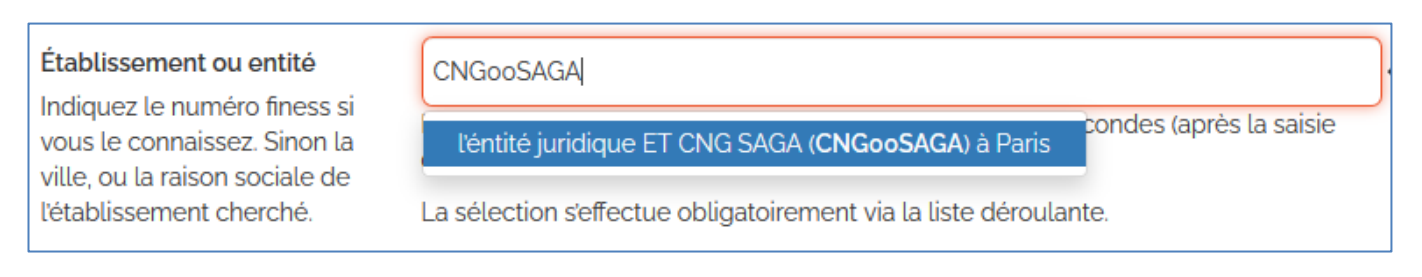

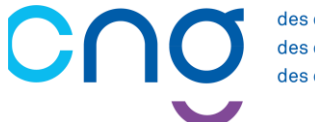

• A la question « Envoyer une demande pour devenir administrateur principal (APE ou AP) de cette entité ? », répondre : « Non »

Envoyer une demande pour devenir administrateur principal (APE ou AP) de cette entité ? O Oui 
Non Votre demande sera envoyée aux administrateurs Plage sur l'éntité juridique *ET CNG SAGA* (CNGooSAGA).

• A la rubrique « Libellé pour votre profil » : vous pouvez laisser le libellé par défaut « ET CNG SAGA » ou renseigner un nom de profil contenant le mot « SAGA »

| Libellé pour votre profil | ET CNG SAGA | Entrez un nom pour retrouver<br>votre profil. Par exemple votre |
|---------------------------|-------------|-----------------------------------------------------------------|
| l                         |             | entité ET CNG SAGA                                              |

- Impérativement, renseigner les rubriques votre numéro de « Téléphone » et votre « Adresse »
- A la rubrique « Applications », cliquer sur : « Saga-Directeurs »

| Applications                                                             | Sélectionner 👻          |                                                |  |
|--------------------------------------------------------------------------|-------------------------|------------------------------------------------|--|
|                                                                          | ✓ Tout × Désélectionner | s et la description des habilitations correspo |  |
| Merci d'expliciter ci-dessous votre<br>Si vous savez quel rôle vous manc | saga                    | r faciliter la tâche de vos administrateurs.   |  |
| Commentaire                                                              | Saga-directeurs         |                                                |  |

• Pour valider votre saisie, cliquer sur : « Envoyer »

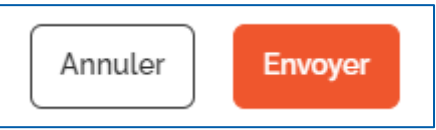

# <u>NB</u> :

Votre profil Plage / Pasrel sera **validé ultérieurement**. Vous recevrez un courrier électronique à cette occasion.

Si vous ne recevez pas ce courrier électronique d'ici le 15 septembre, merci de nous en informer sans délai en utilisant la boite : « CNG-ELECTION-DGD@sante.gouv.fr ».

# <u>Notez précieusement votre identifiant Plage / Pasrel</u> ainsi que votre mot de passe, ils vous seront demandés lors des prochaines échéances du processus électoral.